## Print a Map Segment

On a trip, ideally you should carry the 1:25000 topographic map encompassing the planned route, and a printed map segment Keep the map in your pack (they are quite fragile these days, printed on thin paper). Annotate the map segment

## Step Action

1 Go to

https://portal.spatial.nsw.gov.au/portal/apps/webappviewer/index.html?id=06e3c2e0de1e4efda863854048c613c6

Search Map Name for the map you want (Canberra). Right click the map area and select the year and format (Collar On = will give you a pdf, Collar Off = will give you a

- 2 tif). Eg. Collar On\_2022 More Info
- 3 The map is downloaded into your Download folder. Depending on your browser, it may load in a browser tab and be visible
- 4 Open the map in free Adobe Acrobat DC. If you don't have Acrobat DC, download and install it from https://www.adobe.com/au/acrobat/pdf-reader.html

DO NOT open the map in any browser PDF extension. It has to be the Acrobat app (program)

- 5 Pan and zoom to the area of interest
- 6 In the Acrobat menu line, do Edit, Take a Snapshot. Select an area of maximum 7 \* 5 or 5 \* 7 grid squares. OK.
- 7 Do File, Print, select your printer. In the Page Sizing & Handling area, select the Custom Scale radio button and ensure it is set to 100%. Print
- 8 You have produced a map segment of the same scale as the 1:25000 topo map. Check by using the 1:25k scale on your compass that the grid squares are 4cm\*4cm
- 9 If the map segment does not include an Easting and a Northing, write them in so you can determine GRs